XLABS Cholet

Site web myxlab.fr : pop-up sur page d'accueil

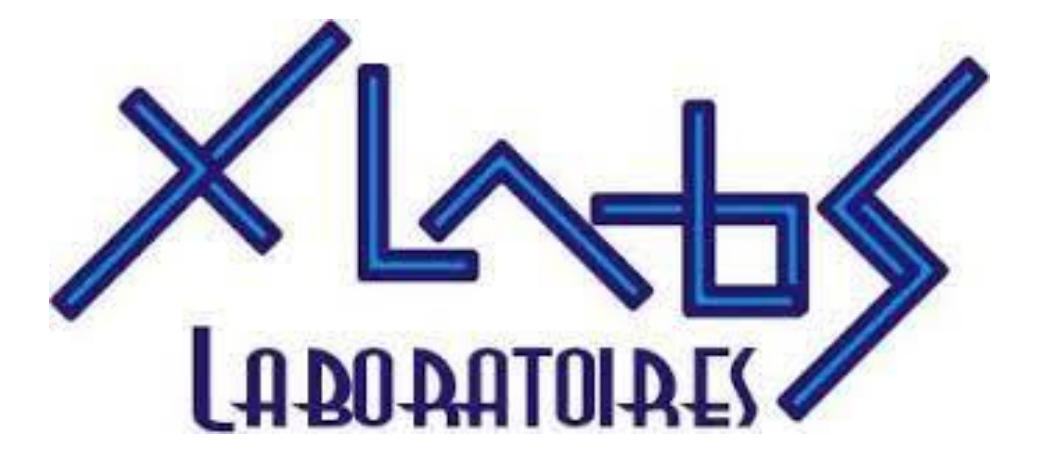

XLABS Cholet 02/12/2024

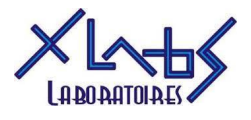

# Table des matières

| 1. | Accè  | s wordpress et Popup Maker   | 2 |
|----|-------|------------------------------|---|
| 2. | Activ | vation d'une fenêtre pop-up  | 2 |
| 3. | Para  | métrage du contenu           | 3 |
| 4. | Para  | métrage de la fenêtre pop-up | 4 |
| 4. | .1    | Déclencheur                  | 4 |
| 4. | .2    | Ciblage                      | 5 |
| 4. | .3    | Afficher                     | 5 |
| 4. | .4    | Fermer                       | 6 |
| 5. | Publ  | ier ou mettre à jour         | 6 |

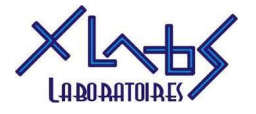

## 1. Accès wordpress et Popup Maker

Depuis la gestion admin de WordPress pour le site myxlab.fr, la gestion des pop-up se fait grâce à l'extension Popup Maker disponible sur le bandeau de gauche.

Il est possible de créer une nouvelle fenêtre pop-up ou de gérer celles existantes en cliquant sur « Tous les Fenêtres modales ».

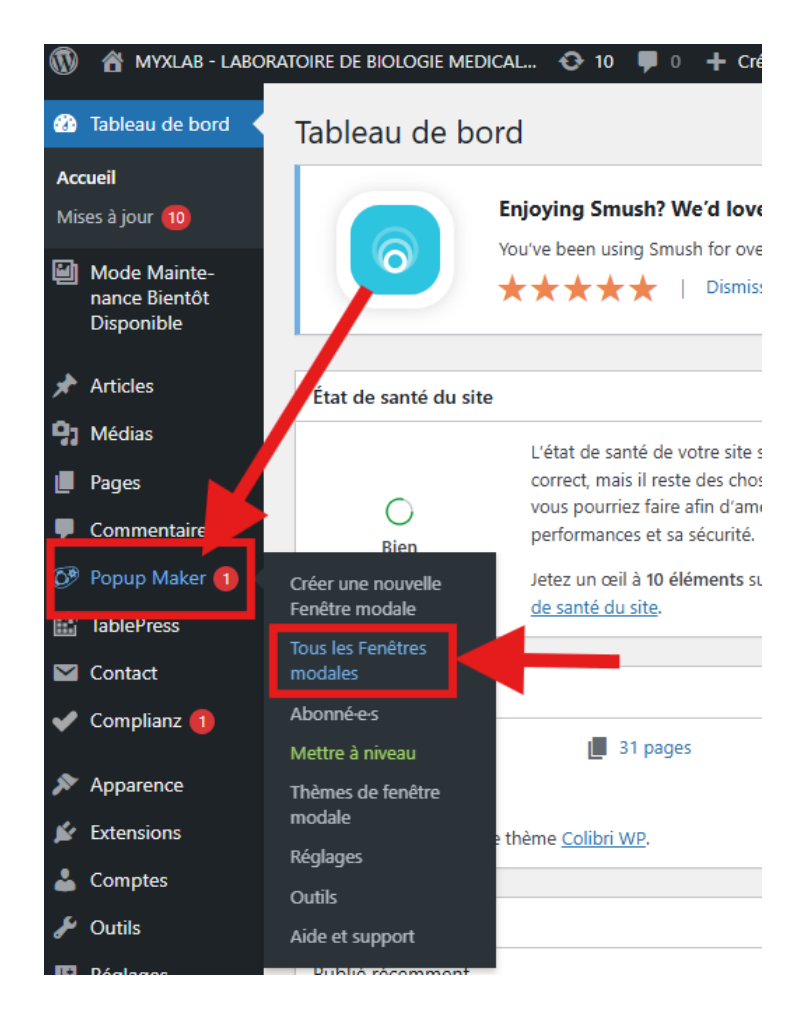

# 2. Activation d'une fenêtre pop-up

Il est possible d'activer et de désactiver une fenêtre popup existante depuis le tableau de bord de Popup Maker.

| Fenêtres moda          | ales                       | Vous utili      | sez la version gratuite de Popup Maker. I | <sup>3</sup> our obtenir encore plus, consultez nos <u>mises a niveau v</u> |  |
|------------------------|----------------------------|-----------------|-------------------------------------------|-----------------------------------------------------------------------------|--|
| Fenêtres modales       | Thèmes de fenêtre modale   | Mettre à niveau | Créer une nouvelle Fenêtre modale         | Créer une nouvelle Thème de la fenêtre modale                               |  |
| Tous (2)   Publiés (2) | Tous (2)   Publiés (2)     |                 |                                           |                                                                             |  |
| Actions groupées       | Appliquer     Toutes les d | lates 🗸 Filtrer |                                           |                                                                             |  |
| 🗌 Nom 🌩                | Act                        | tivé            | Classe CSS                                | Ouvertures 崇                                                                |  |
| Horaires except        | ionnels                    |                 | popmake-2091                              | 53                                                                          |  |
| Example: Auto-         | opening announcement       | $\supset$       | popmake-2090                              | 0                                                                           |  |

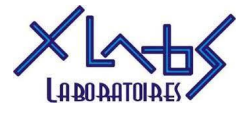

# 3. Paramétrage du contenu

En cliquant sur le nom d'une fenêtre popup existance on accède à ses paramétrages.

| Modifier Fenêtre modale Créer une nouvelle Fenêt                                                                                                    | re modale Aperçu                                          |
|----------------------------------------------------------------------------------------------------|-----------------------------------------------------------|
| Horaires exceptionnels                                                                                                    | la fenêtre pop-up dans le tableau de bord WP              |
| (Nécessaire) Saisir un nom pour vous aider à vous rappeler de quoi il s'a                                                                                                    | git. Vous seul verrez cela.                               |
| Horaires exceptionnels - Titre qu                                                                                                    | i s'affiche sur la fenêtre sur la fenêtre                 |
| (Facultatif) Afficher comme titre dans la fenêtre modale. Peut être laissé                                                                                                    | vide.                                                     |
| Ajouter un média                                                                                                    |                                                           |
| Paragraphe $\bullet$ $B$ $I$ $\vdots$ $i$ $i$ |                                                           |
| <b>MyXlab 72 - Sablé-sur-Sarthe</b><br>Mardi 24 décembre 2024 : 7h30 - 15h00<br>Mardi 31 décembre 2024 : 7h30 - 15h00                                                                                                    | Contenu de la fenêtre<br>pop-up, à modifier au<br>besoin. |
| MyXlab72 - Le Mans                                                                                                    |                                                           |
| Mardi 24 décembre 2024 : 7h00 - 13h00<br>Mardi 31 décembre 2024 : 7h00 - 13h00                                                                                                    |                                                           |
| Nombre de mots : 21                                                                                                    |                                                           |

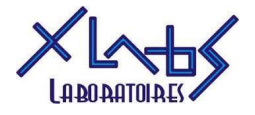

## 4. Paramétrage de la fenêtre pop-up

### 4.1 Déclencheur

Deux paramétrages sont disponibles : le type de déclencheur et les cookies qui contrôle la répétition de l'affichage de la fenêtre pop-up.

Pour ces deux paramétrage il est possible de modifier ceux existants ou d'en créer un nouveau au besoin.

| Réglages de la fenêt | tre modale                                                      |                   |            |        | <b>~ ~</b>             |
|----------------------|-----------------------------------------------------------------|-------------------|------------|--------|------------------------|
| Déclencheurs         | Les déclencheurs provoquent l'ouverture d'une fenêtre modale. 🔮 |                   |            |        | Aiouter un déclencheur |
| Ciblage              |                                                                 |                   |            |        | - your an accurate     |
| Afficher             | Type de poste                                                   | Cookie            | Réglages   | Action |                        |
| Fermer               | Délai/Ouverture automatique                                     | pum-2091          | Délai: 500 | Ø×     |                        |
| Avancé               |                                                                 |                   |            |        |                        |
|                      | Les cookies contrôlent l'affichage répété d                     | Ajouter un cookie |            |        |                        |
|                      | Évènement                                                       | Nom               | Réglages   | Action |                        |
|                      | Lors de la fermeture de la fenêtre modale                       | pum-2091          | 1 day      | 0 ×    |                        |

Ajuster les paramétrages en fonction des besoins spécifiques.

#### Ajouter un déclencheur :

Ajouter un cookie :

| Nouvelle action ×                                                                                                    | Quand votre cookie doit-il être créé ?                                 |
|----------------------------------------------------------------------------------------------------|------------------------------------------------------------------------|
| Quel type de déclencheur voulez-vous ? De                                                                                                    |                                                                        |
| Clic d'ouverture ~                                                                                                    | Lors de la fermeture de la fenêtre modale 🛛 🖈 🔺                        |
| ✓ Empêcher la fenêtre modale de s'afficher à nouveau au visiteur<br>en utilisant un cookie ? Arrâtez d'afficher la fanêtre modale guand le visiteur effectue. | Lors de la fermeture de la fenêtre modale                              |
| cette action                                                                                                    | Sur fenêtre modale Open                                                |
| Lors de la fermeture de la fenêtre modale 🗸 🗸                                                                                                    | Soumission de formulaire                                               |
| Lors de la fermeture de la fenêtre modale                                                                                                    | Francisco di contratico e oficiali                                     |
| Sur fenêtre modale Open                                                                                                    | Formulaire d'inscription : reussi                                      |
| Soumission de formulaire                                                                                                    | Formulaire d'inscription : Déjà inscrit                                |
| Formulaire d'inscription : réussi                                                                                                    | Manual                                                                 |
| Formulaire d'inscription : Déjà inscrit                                                                                                    | Manuel                                                                 |
| Manuel                                                                                                    | Contact Form 7 Success (Obsolète - Utiliser l'envoi de formulaire à la |
| Contact Form 7 Success (Obsolète - Utiliser l'envoi de formulaire à la place)                                                                                 | place)                                                                 |

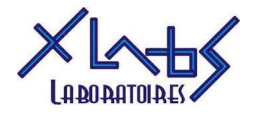

### 4.2 Ciblage

Permet d'afiner les pages sur lesquelles la fenêtre pop-up s'affiche.

Par défaut elle s'affiche sur toutes les pages. En ajoutant une condition, on limite le nombre de pages concernées. Choisir en fonction du besoin.

Attention, le « ! » gris permet de cibler les pages sur lesquelle AFFICHER la fenêtre pop-up. Le « ! » rouge permet de cibler les pages sur lesquelle NE PAS AFFICHER la fenêtre pop-up.

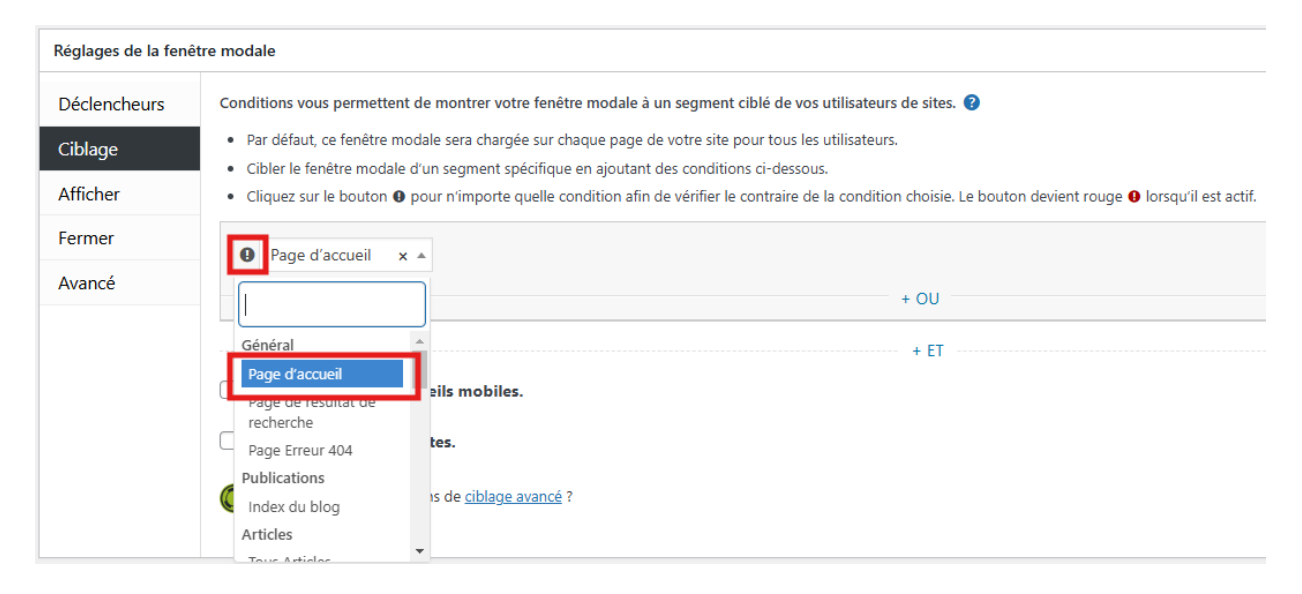

## 4.3 Afficher

Permet de régler le style de la fenêtre pop-up.

Pour le site myxlab.fr, le thème le plus adapté est « bleu entreprise »

| Réglages de la fenêtre modale         Déclencheurs       Afficher les préréglages   <u>Apparence</u>   Taille   Animation   Sons   Po         Ciblage       Thème de la fenêtre modale |                                  |                                                           |  |  |
|----------------------------------------------------------------------------------------------------|----------------------------------|-----------------------------------------------------------|--|--|
| Déclencheurs                                                                                                    | Afficher les préréglages         | Apparence   Taille   Animation   Sons   Position   Avancé |  |  |
| Ciblage                                                                                                    | Thème de la fenêtre modale       |                                                           |  |  |
| Afficher                                                                                                    | Bleu entreprise                  | ~                                                         |  |  |
|                                                                                                    | Choisir un thème pour ce fenêtre | e modale.                                                 |  |  |
| Fermer Personnaliser ce thème                                                                                                    |                                  |                                                           |  |  |
| A                                                                                                    |                                  |                                                           |  |  |
| Avance                                                                                                    |                                  |                                                           |  |  |

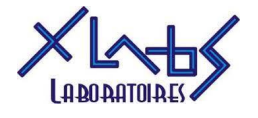

#### 4.4 Fermer

Permet de configurer les modalités de fermetures de la fenêtre pop-up.

Si le thème utilisé depuis l'interface précédante est « Bleu entreprise » alors le style de bouton est déjà prédéfini.

Autrement, modifier en fonction des besoins.

| Réglages de la fenêtre modale |                                                                                                    |  |  |  |  |
|-------------------------------|----------------------------------------------------------------------------------------------------|--|--|--|--|
| Déclencheurs                  | Bouton   Soumission de formulaire   Méthode alternative                                                                                                    |  |  |  |  |
| Ciblage                       | Texte de fermeture                                                                                                    |  |  |  |  |
| Afficher                      | Fermer                                                                                                    |  |  |  |  |
| Fermer                        | Remplacer le texte de fermeture par defaut. Pour utiliser une icone Font Awesome a la place du texte, entrez les classes CSS telles que « fas fa-camera ». |  |  |  |  |
| Avancé                        | Délai du bouton de fermeture                                                                                                    |  |  |  |  |
|                               | Retarde l'affichage du bouton de fermeture.                                                                                                    |  |  |  |  |
|                               | Besoin de désactiver le bouton de fermeture ? Découvrir <u>l'interaction forcée</u> !                                                                      |  |  |  |  |

## 5. Publier ou mettre à jour

Au fur et à mesure des paramétrages, il est possible de cliquer sur « Aperçu » en haut de la fenêtre afin de visualiser le rendu.

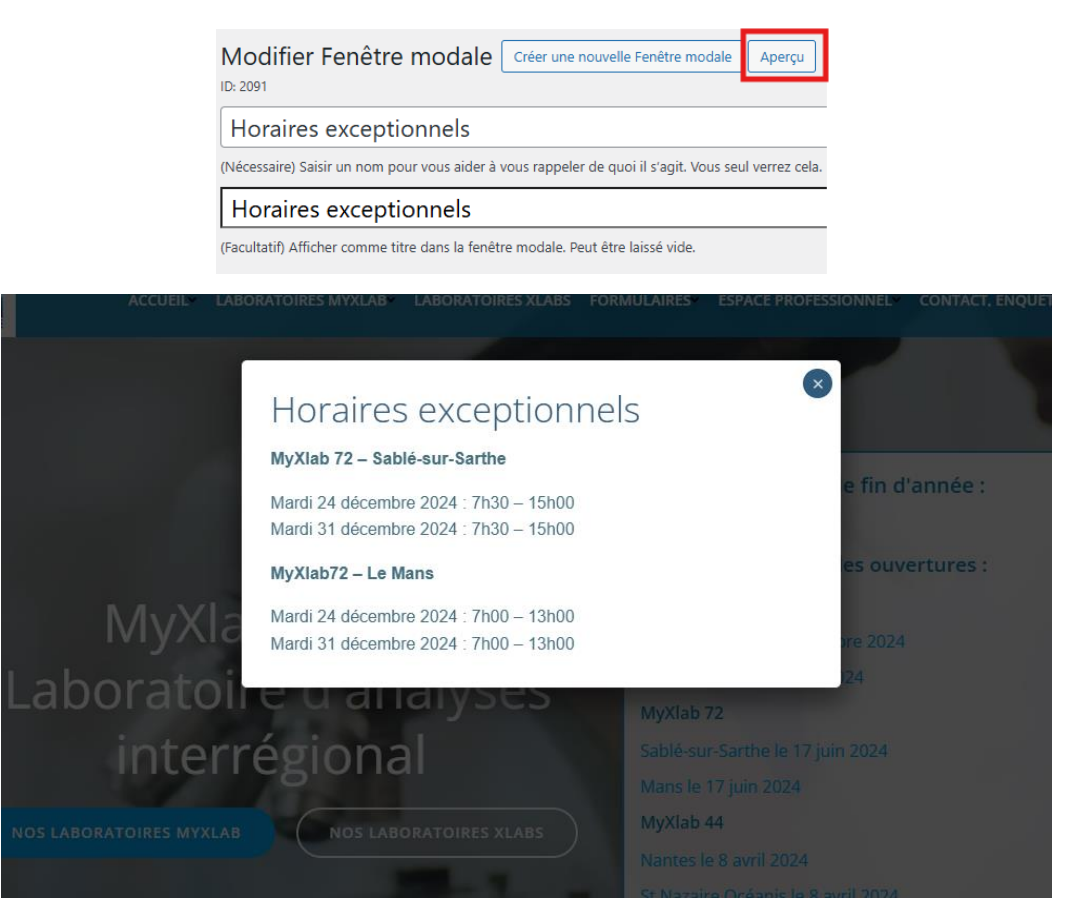

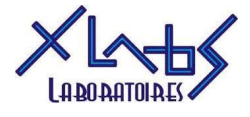

Une fois la configuration de la fenêtre pop-up terminée, il faut la publier ou la mettre à jour depuis le bandeau de droite.

| Analytique                                                  | ~ <b>~</b> •  |  |  |
|-------------------------------------------------------------|---------------|--|--|
| Ouvertures                                                  | 53            |  |  |
| Conversions                                                 | 0             |  |  |
| Taux de conversion                                          | 0%            |  |  |
| Réinitialiser les compteurs                                 |               |  |  |
|                                                             |               |  |  |
| Publier                                                     | ^ <b>×</b> •  |  |  |
| ftat : Publié <u>Modifier</u>                               |               |  |  |
| Visibilité : Publique <u>Modifier</u>                       |               |  |  |
| Révisions : 3 Parcourir                                     |               |  |  |
| Publié le : 3 décembre 2024 à 09h 14           min Modifier |               |  |  |
| Popup Enabled \tag                                          |               |  |  |
| Mettre à la corbeille                                       | lettre à jour |  |  |